# APPLICANT GUIDANCE Transferring application ownership

#### Version 1.0

This guidance provides an overview of the steps necessary to move the "ownership" of and application from one user account to another. This can be helpful if the lead partner organisation experience change of staff during the application or implementation phase.

**NOTE:** This guidance is only relevant for the project owner, and the person to which you want to make the transfer must be listed as "Project manager" for the application in question.

#### STEP 1

When viewing your application in the Online Monitoring System, you have the button "Access" in the upper right part of the system window.

Click the button "Access" to proceed to next step.

| FDA!) | FDA!                  |                        | ✓ Application submitter ▲ A | ccess Docs Actions - |   |
|-------|-----------------------|------------------------|-----------------------------|----------------------|---|
| 'n    | A.1 Identification    |                        |                             |                      |   |
|       | Call                  | Call 2C (FA)           |                             |                      |   |
|       | A.1.1 Project title   | Full Demo Application1 |                             | Ļ                    |   |
|       | A.1.2 Project acronym | FDA!                   |                             |                      |   |
|       | A.1.3 Lead Partner    | FDA1 Denmark LB        |                             |                      | 4 |
|       | A.1.4 Start Date      | 04/03/2015             |                             | ACCESS 4             |   |
|       | A.1.4 End Date        | 16/02/2024             |                             |                      |   |

#### STEP 2

When in the access overview you can in the upper part of the system window see the section "Project Owner". In this section you find the button "Transfer Ownership". To initiate the process click the button

| button.                                                                                                    |                                                      |                               |                           |
|----------------------------------------------------------------------------------------------------|------------------------------------------------------|-------------------------------|---------------------------|
| ect Access                                                                                                    |                                                      | Q Search Name or organisation | Return to the application |
| roject Access                                                                                                    |                                                      |                               |                           |
| ry for partner FDA6 Norway (Process not completed<br>Ferman Coordinating<br>ry for partner FDA3 FR Paris (Process not completed<br>Fermany Berlin | Project Owner<br>Peter Coordinating<br>OMS-local-Ben |                               |                           |
|                                                                                                    |                                                      |                               |                           |

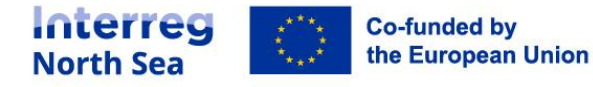

## STEP 3

When you have clicked on the button "Transfer Ownership" you will see the picture below. Click on your name next to "Project owner" and from the drop-down list choose the Project manager to which you want to transfer the ownership.

Click the button "Save" to apply the change.

| <ul> <li>Change Project</li> <li>This form will change</li> <li>would like to take</li> <li>If the person you</li> <li>Invite Project</li> </ul> | ct Owner<br>ange the Project Owner of project FDA!. You can select which one of the Project Managers you<br>e over the role.<br>want to appoint is not in the list, please invite them as a Project Manager first.<br>t Manager |
|----------------------------------------------------------------------------------------------------|----------------------------------------------------------------------------------------------------|
| Project Owner                                                                                                    | Peter Coordinating @ OMS-local-Ben                                                                                                    |
|                                                                                                    | Save                                                                                                    |

## STEP 4

Next, you are asked to confirm the change to the project owner. Click the button "Proceed" to confirm the change.

| Project Owner Char       | ge                            |                         |            |
|--------------------------|-------------------------------|-------------------------|------------|
| You are changing the     | Project Owner for project FD/ | A! - Full Demo Applicat | .ionl from |
| Peter Coordinating @     | OMS-local-Ben                 |                         |            |
| Demian LeadBen @ (       | MS-LB                         |                         |            |
| A notice in the log will | be made.                      |                         |            |
| Dragood                  | Cancol                        |                         |            |

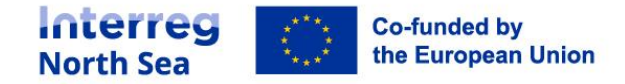

# STEP 5

The procedure is now final, and the name of the new owner is displayed.

✓ The Project Owner for project FDA! - Full Demo Application1 is now Demian LeadBen @ OMS-LB (

Return to project access

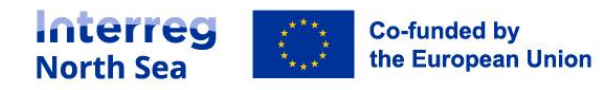

# **Questions or comments?**

Get in touch! Feel free to contact one of our project advisors. Find contact details for our staff at **interregnorthsea.eu**.

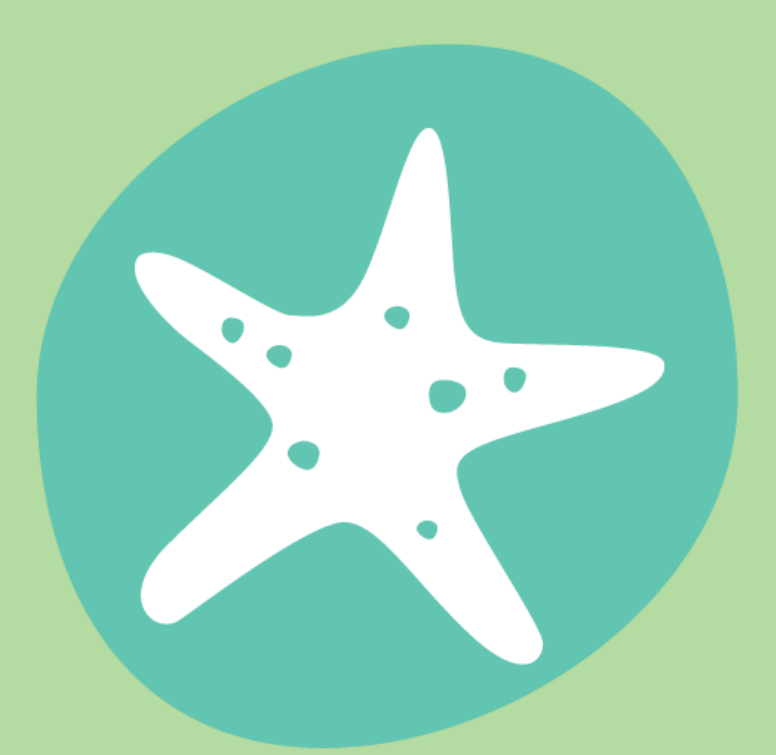

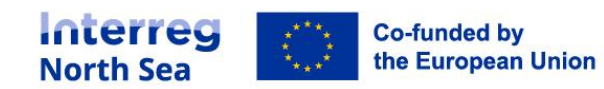